# PARADOX

W W W . P A R A D O X H O T E L . C O M

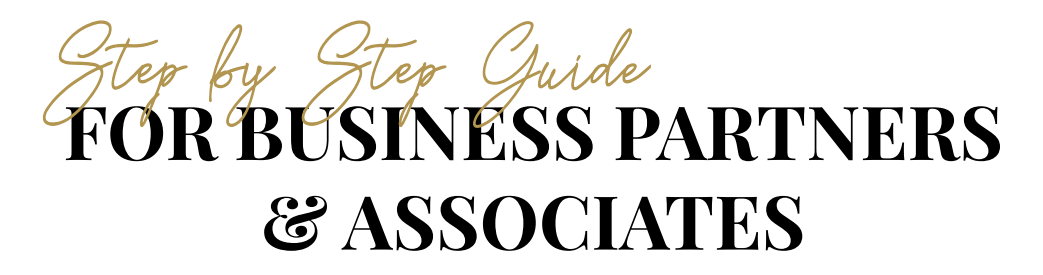

#### **STEP 1**

Enter the respective Paradox Hotel website of choice.

https://www.paradoxhotels.com/phuket https://www.paradoxhotels.com/singapore

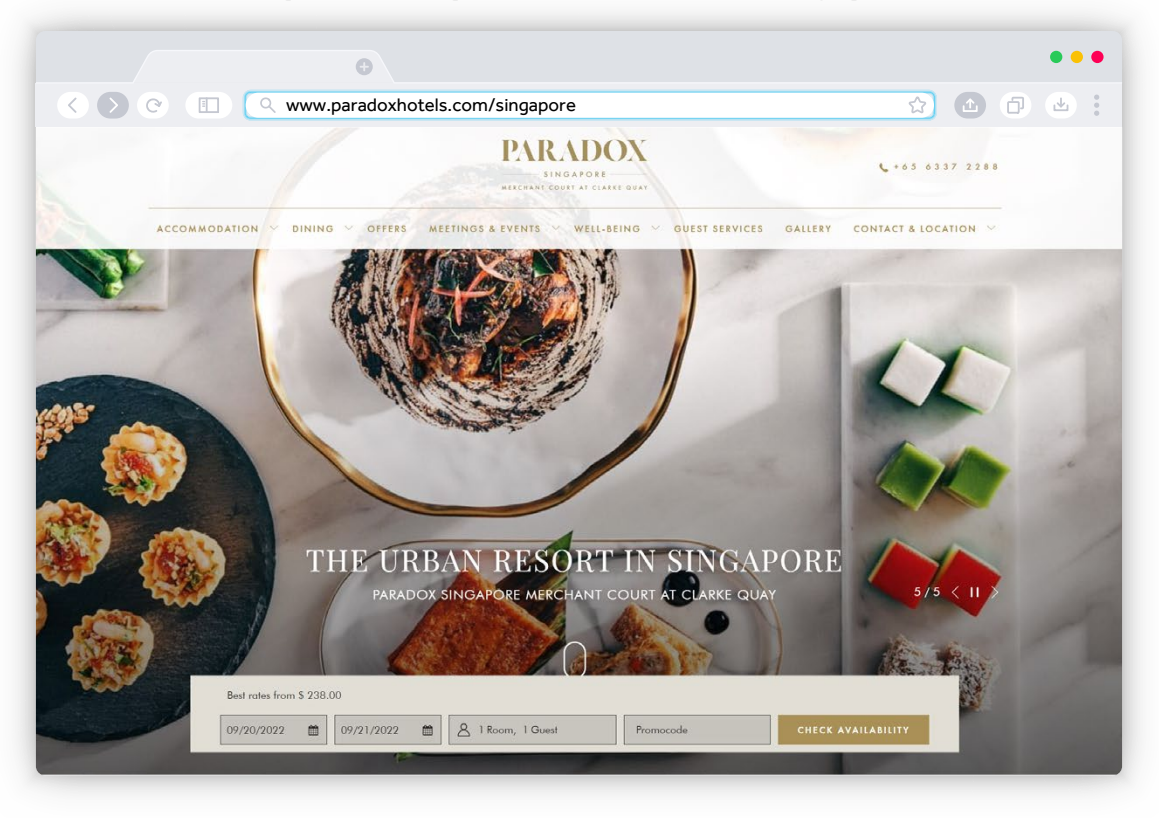

Choose your dates, amount of rooms and guests and click "CHECK AVAILABILITY."

| 09/20/2022 | Ê | 09/21/2022 | <b>#</b> | A 1 Room, 1 Guest | Promocode | CHECK AVAILABILITY |
|------------|---|------------|----------|-------------------|-----------|--------------------|

Leave the Promocode box blank.

## **STEP 2**

On the booking page, click "Add Code."

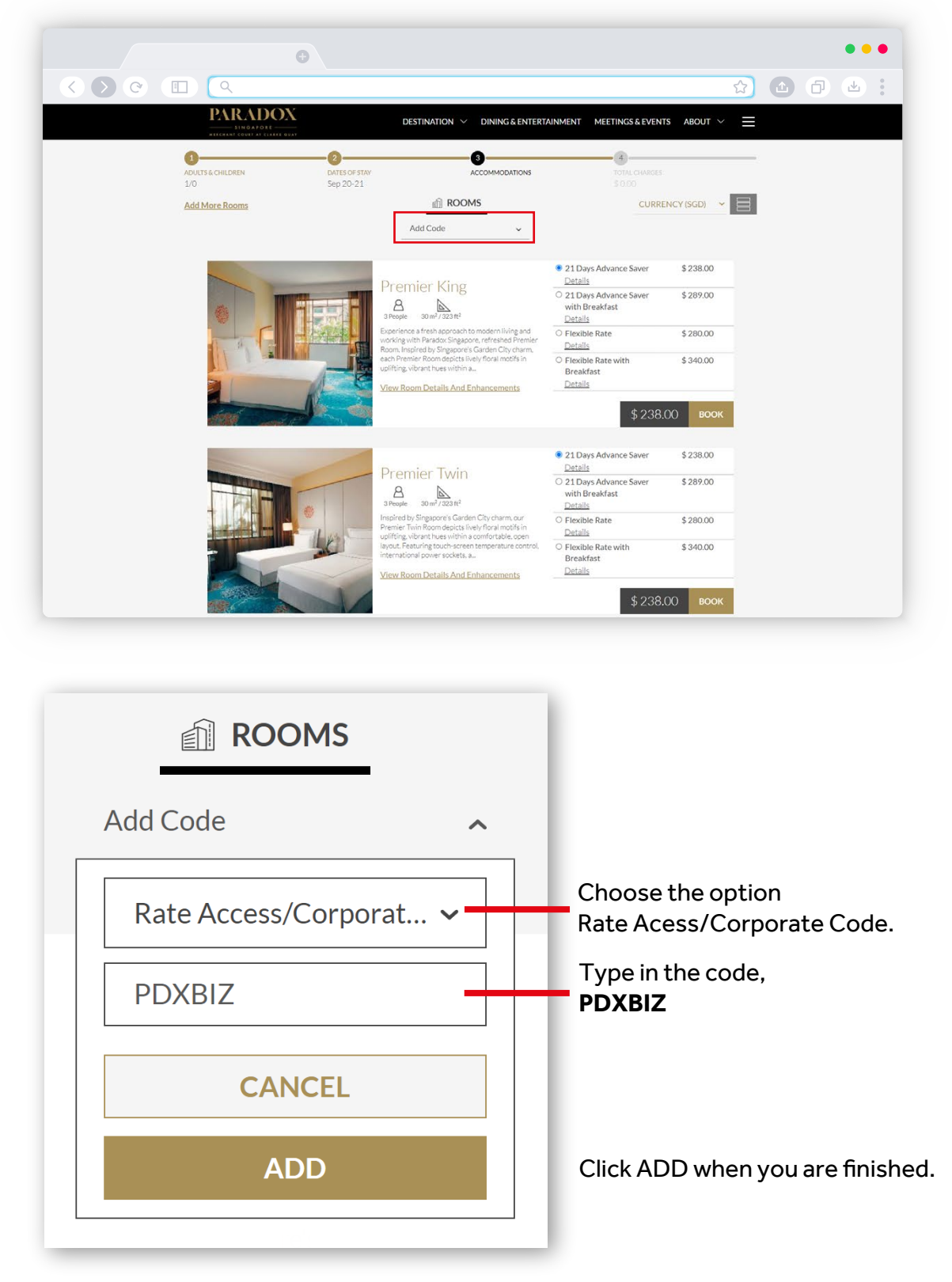

Rooms are subjected to availability and approval.

## **STEP 3**

If the special rates are available on the selected days, the option for Business Partners and Associates Rate will appear. Be sure to check the date and rooms selected are available.

|                    | Premier King                                                                                                    | <ul> <li>Business Partners and<br/>Associates Rate<br/><u>Details</u></li> </ul>                    | \$224.00 |  |
|--------------------|----------------------------------------------------------------------------------------------------|----------------------------------------------------------------------------------------------------|----------|--|
|                    | 3 People 30 m²/323 ft²<br>Experience a fresh approach to modern living and<br>working with Paradox Singapore, refreshed Premier           | <ul> <li>Business Partners and<br/>Associates Rate with<br/>Breakfast<br/><u>Details</u></li> </ul> | \$272.00 |  |
|                    | Room. Inspired by Singapore's Garden City charm,<br>each Premier Room depicts lively floral motifs in<br>uplifting, vibrant hues within a | O 21 Days Advance Saver<br>Details                                                                  | \$238.00 |  |
|                    | View Room Details And Enhancements                                                                                                    | <ul> <li>21 Days Advance Saver<br/>with Breakfast<br/><u>Details</u></li> </ul>                     | \$289.00 |  |
| the and the second |                                                                                                    | View All Rates                                                                                      |          |  |
|                    |                                                                                                    | \$ 224                                                                                              | О воок   |  |

### **STEP 5**

Proceed to pay for your selected dates and room to complete your reservation. You will receive a confirmation of your reservation in email.

| SINGAFORE                                                                          |                                          | DESTINATION V DINING &                                   | ENTERTAINMEN | NT MEETINGS & EVENTS                              | ABOUT $\checkmark$                 |             |  |
|------------------------------------------------------------------------------------|------------------------------------------|----------------------------------------------------------|--------------|---------------------------------------------------|------------------------------------|-------------|--|
| 1<br>Adults & children<br>1/0                                                      | 2<br>DATES OF STAY<br>Sep 20-21          | 3<br>ACCOMMODAT<br>Premier King<br><u>Add More Rooms</u> | rions<br>3 ¥ | TOTAL CHARGES<br>\$ 263.65                        |                                    | -           |  |
| Your Reservation                                                                   |                                          | Guest Information                                        |              | Payment Method                                    | 1                                  |             |  |
| Business Partners and Associates Rat<br>Premier King - 1 room<br>1 night A 1 adult | te 🚺<br>\$ 224.00                        | Salutation/Title                                         | <b>~</b>     | ASSEEDINGS                                        | 0                                  |             |  |
| Tue, Sep 20, 2022                                                                  | \$ 224.00                                | First Name                                               | *            |                                                   |                                    |             |  |
| Coderadybiz                                                                        | \$ 224.00                                | Last Name                                                | *            | Name on Card                                      |                                    | *           |  |
| Tax<br>Service Charges<br>Total                                                    | \$ 17.25<br>\$ 22.40<br><b>\$ 263.65</b> | Email Address                                            | *            | Card Number                                       |                                    | -<br>*<br>- |  |
| Special Requests:                                                                  |                                          | Phone Number                                             |              | MM/YY                                             | *                                  |             |  |
| <u>+ Another Request</u>                                                           |                                          | City                                                     |              | Use the same address                              | s as contact                       |             |  |
|                                                                                    |                                          | SINGAPORE                                                | ~            | Notify me about spec                              | ial offers                         |             |  |
|                                                                                    |                                          | State/Province:                                          | ~            | I have read and agree<br>Conditions and Privacy F | to the <u>Terms &amp;</u><br>olicy |             |  |
|                                                                                    |                                          |                                                          |              | COMPLETE RE                                       | SERVATION                          |             |  |